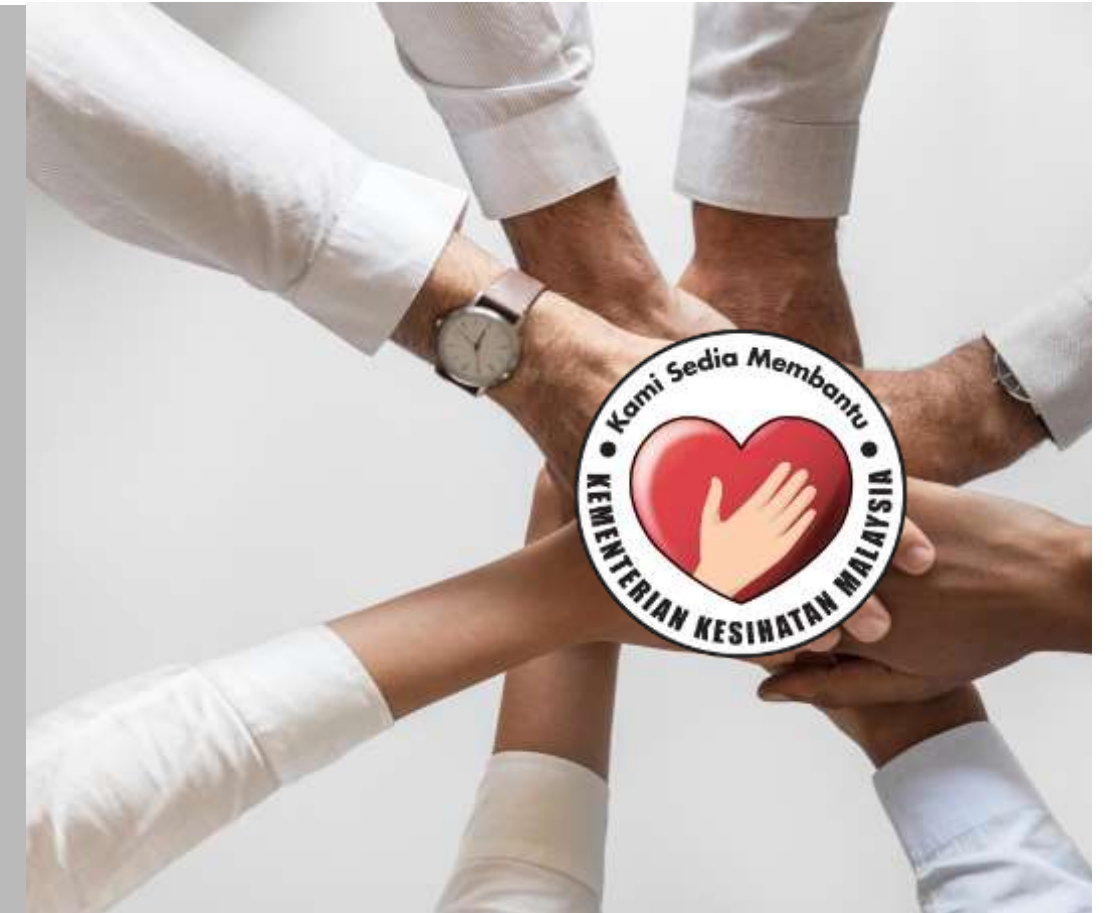

## PANDUAN PERMOHONAN

SISTEM PERMOHONAN HADIAH LATIHAN PERSEKUTUAN KEMENTERIAN KESIHATAN MALAYSIA (eHLP) Sistem eHLP boleh diakses melalui pautan :

← → C http://ehlp.moh.gov.my

Paparan utama portal adalah seperti berikut

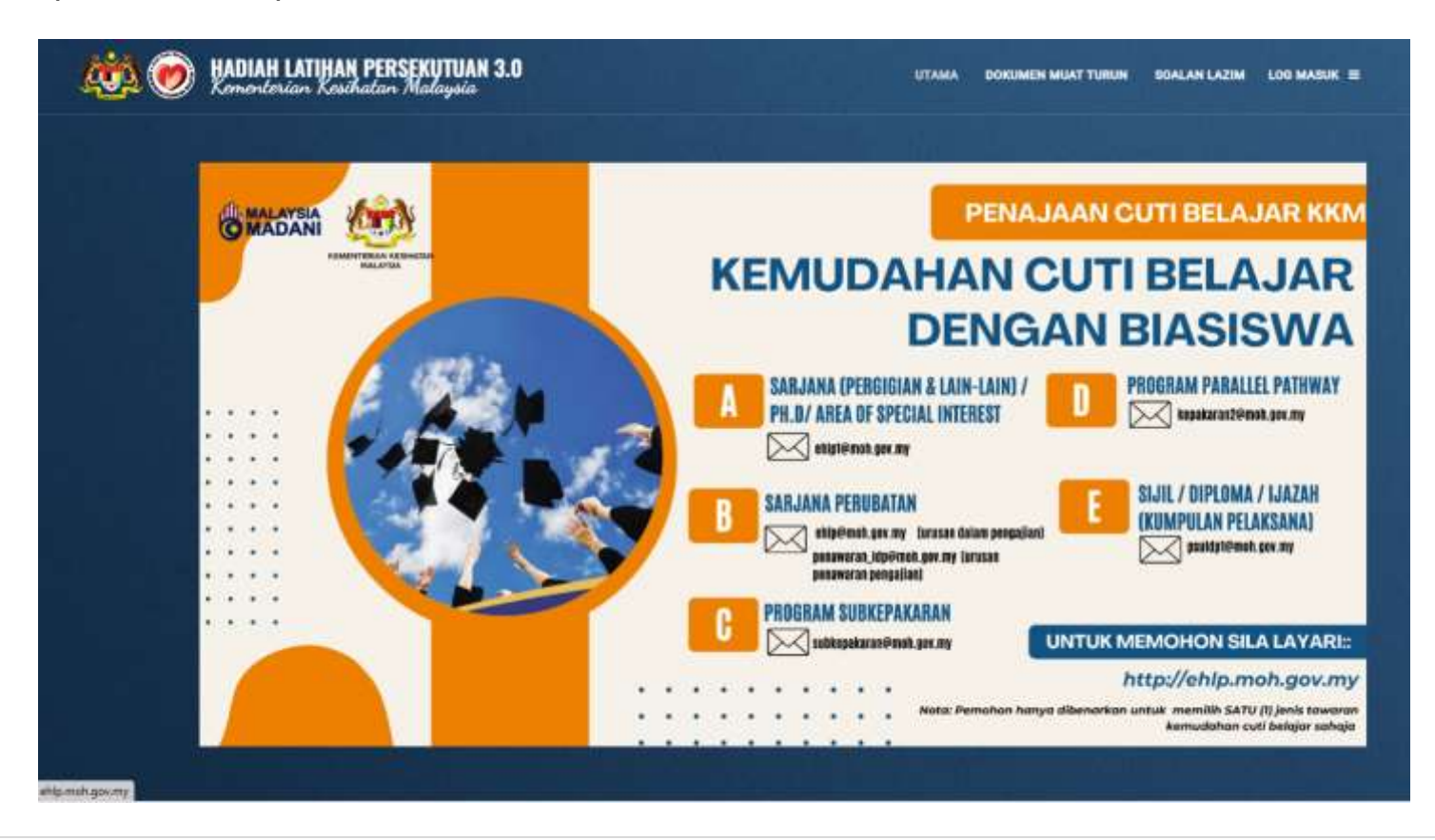

#### 1.0 DAFTAR AKAUN PEMOHON

- 1.1 Klik pautan LOG MASUK di antaramuka utama portal <u>http://ehlp.moh.gov.my</u>
- 1.2 Klik pautan Daftar Akaun
- 1.3 Isikan maklumat NAMA (SEPERTI TERTERA PADA KAD PENGENALAN), NO KAD PENGENALAN, EMEL (untuk penghantaran emel pengesahan), KATA LALUAN, ULANG KATA LALUAN dan klik butang DAFTAR AKAUN.

上 PASTIKAN KETIGA-TIGA MAKLUMAT DI ATAS BETUL SEBELUM KLIK BUTANG DAFTAR AKAUN [GAMBAR 3].

1.4 Sila semak emel untuk membuat pengesahan emel dan klik butang Sahkan Emel dan Daftar Masuk

Tidak terima emel? Sila semak di folder SPAM, sekiranya tiada mohon hubungi HELPDESK eHLP

1.5 Log masuk sistem menggunakan NO KAD PENGENALAN dan KATA LALUAN yang telah ditetapkan ketika daftar akaun (A) Mohon baca PANDUAN PENGISIAN BORANG dan SYARAT PERMOHONAN sebelum membuat pengisian maklumat

#### DAFTAR AKAUN PEMOHON

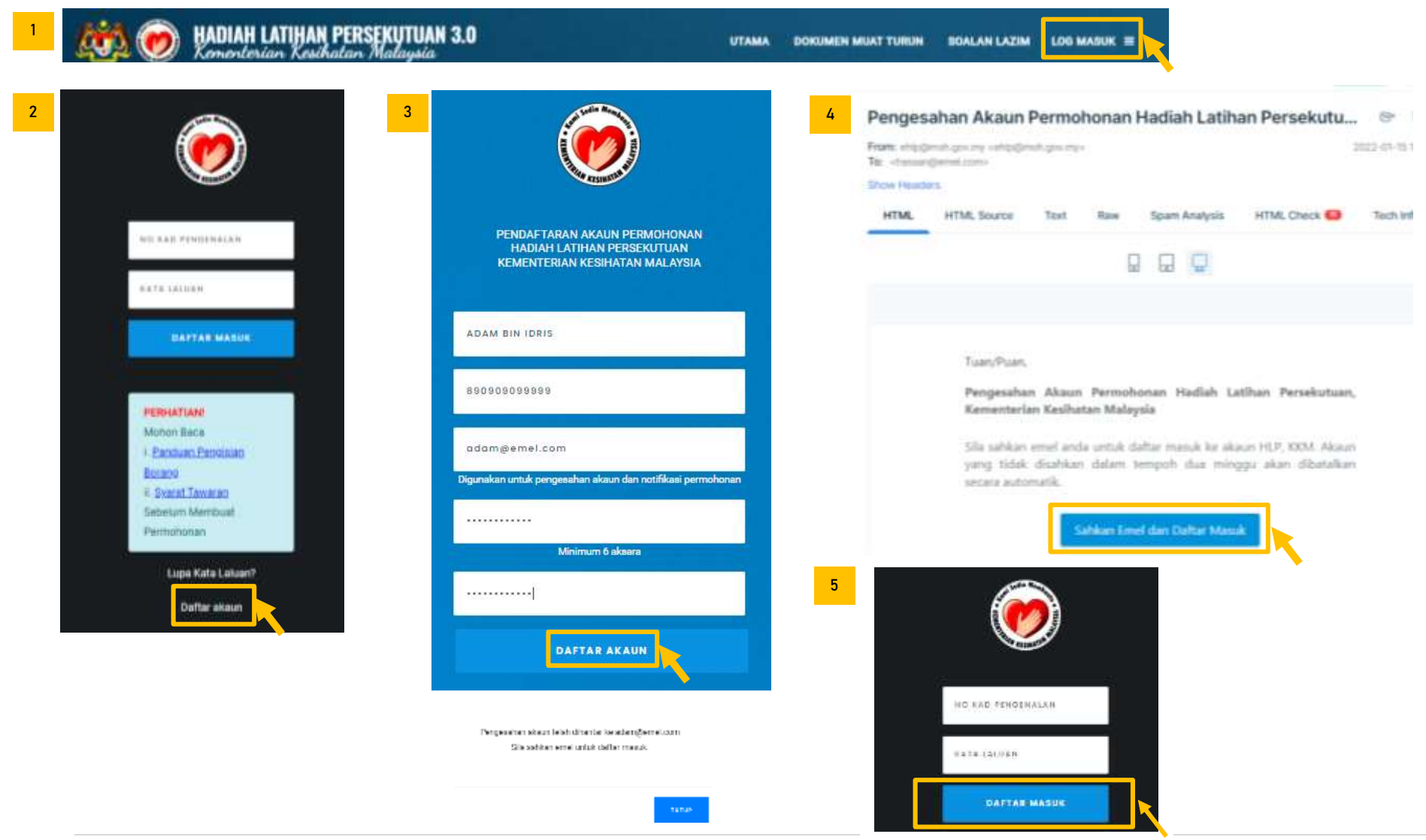

#### 2.0 PENGISIAN PROFIL PEMOHON

- 2.1 Lengkapkan maklumat PERIBADI
- 2.2 Lengkapkan maklumat ALAMAT
- 2.3 Lengkapkan maklumat KELUARGA
- 2.4 Lengkapkan maklumat AKADEMIK
- 2.5 Lengkapkan maklumat PERKHIDMATAN
- 2.6 Lengkapkan maklumat KEAHLIAN PROFESIONAL

## PAPARAN UTAMA PEMOHON

Sila Klik di Pautan A, B, C, D, E atau F untuk membuat pengisian maklumat seperti berikut:

| 10 PERKEERUTUAN 2.0 | STRANGT FAST ATIM BY THE E                              |
|---------------------|---------------------------------------------------------|
|                     | "He samples earth or semanary estimate Harriss Jacobas" |
|                     |                                                         |
|                     | PROFIL SEMAAA                                           |
|                     | Per Randi<br>Riaman                                     |
|                     | Augustania<br>Augustania                                |
|                     | Read dam Protectord                                     |
|                     | PERMONENTIAL DATA REPUTCIAN                             |
|                     | Princham Perighteen Entriesg                            |
|                     |                                                         |

| and the second second                                                                                                    |                                                                                                  | IMIL 7                                                                                                    | stangend ion                                  |                             |
|----------------------------------------------------------------------------------------------------|--------------------------------------------------------------------------------------------------|----------------------------------------------------------------------------------------------------|-----------------------------------------------|-----------------------------|
| Contract of the local division of the local division of the local | MAKLUMAT PERIBADI ANDA                                                                           | 19893704                                                                                                    | Pengeenhan okon dihantas ke olamak emel yang. |                             |
|                                                                                                    | 9 Terrative allemanteri paste M. Januari 2022 E35-21                                             |                                                                                                    | Soru                                          |                             |
| AMA PENDH                                                                                                    | ADAM EN IDRE<br>(DRAM HADA HAD PERDALAN)                                                         |                                                                                                    | TUTUP HANTAR PENGEBARAN                       |                             |
| O KAD PENDENALAN                                                                                                    | B50909555555<br>(INDELEARE IS ALL INVESTIGATION DIRECTORY<br>NUMBER DEPENDENT PERSONNAL (LETIER) | MAKLUMAT PERIBA                                                                                                 | ADI ANDA                                      |                             |
| ARIKH LAHIR                                                                                                    | 09 SEPTEMBER 1908                                                                                | Pengisian Waith *                                                                                               |                                               | _                           |
| IOERI LAHIR                                                                                                    | PERUS                                                                                            | MAMA *                                                                                                    | ATIAM BIN IOEK                                |                             |
| INTINA                                                                                                    | LELAKO                                                                                           | - This is a second second second second second second second second second second second second second second s | Seperti pada Ked Pergenaleh                   |                             |
| WARGANEGARAAN                                                                                                    | WARGANEISERA                                                                                     | JANTINA. *                                                                                                    | CELAKI -                                      |                             |
| GAMA                                                                                                    |                                                                                                  | KEWARGANEGARAAN *                                                                                               | waxaanigang +                                 |                             |
| AN95A                                                                                                    |                                                                                                  | AGAMA."                                                                                                    | • 1                                           |                             |
| TATUS PERKAHWINGN                                                                                                    | BUJANG                                                                                           | EANOSA *                                                                                                    |                                               |                             |
| ÆL                                                                                                    | adampenet.com                                                                                    | STATUS *                                                                                                    | BUCKARN .                                     |                             |
| O TELEFON                                                                                                    |                                                                                                  |                                                                                                    |                                               |                             |
| *****                                                                                                    |                                                                                                  |                                                                                                    | THEOR                                         |                             |
| Aaklumat A                                                                                                    | LAMAT                                                                                            |                                                                                                    |                                               | Makkamat teich dikemaskiri. |
| ALAMAT SURA                                                                                                    | T MENYURAT                                                                                       |                                                                                                    |                                               |                             |
| Penghian Wajib *                                                                                                    |                                                                                                  |                                                                                                    |                                               |                             |
| ALAMAT                                                                                                    | POSKOD                                                                                           |                                                                                                    |                                               |                             |
| teta# *                                                                                                    | BANDAR                                                                                           |                                                                                                    |                                               |                             |
|                                                                                                    | A NECESS                                                                                         |                                                                                                    |                                               |                             |
|                                                                                                    |                                                                                                  |                                                                                                    |                                               |                             |

**6 |** Page

## C. Maklumat KELUARGA

|         |                   | MAKLUMAT KELUARGA ANDA                                  | Pengsian Wo             | ality .     |                          |                      |       |                             |
|---------|-------------------|---------------------------------------------------------|-------------------------|-------------|--------------------------|----------------------|-------|-----------------------------|
|         |                   |                                                         | NAMA *                  |             |                          | C                    |       |                             |
| ASANGAN | ANAE RECEMPT      | an                                                      |                         |             | Tepeti pishs kad         | Pergenetics          |       |                             |
|         |                   |                                                         | HOBUNDAN *              |             | 8750                     |                      | 8     |                             |
|         |                   |                                                         | NO TELEPON *            |             | 01333464788              |                      |       |                             |
|         | O PEROIDAN WALK   | Prevalenci allascrapskini posto H. Januari 2022 (232-0) | ALAMET DURAT            | MENYURAT *  | 0221614040<br>14664.0002 | FU I                 |       |                             |
|         | WANK              |                                                         |                         |             |                          |                      |       |                             |
|         | NO KAD FENGENALAN |                                                         |                         |             |                          |                      |       | 4                           |
|         | PEKERJAAN         |                                                         |                         |             | POBIOD                   | 88422                |       |                             |
|         | NO. TELEFON       |                                                         |                         |             | BANDAR                   | PER .                |       |                             |
|         | ALAMAT            |                                                         |                         |             | NEGERI                   | 718.84               | 2     | •                           |
|         | MAKUMAT PENDAJUM  | TIDAR BUHKAITAN                                         |                         |             |                          |                      | tatuk |                             |
| [       | -                 |                                                         | 1 MARLUMAT PASANGAN AN  | 4DA         |                          |                      |       | Nakkumat telah dikemaskini. |
|         |                   |                                                         | Penghilan Wajib *       |             |                          |                      |       |                             |
|         |                   |                                                         | NAAAAA. *               | the frances | \$1871 W.Gr              |                      |       |                             |
|         | MAKLUMAT AN       | AK ANDA                                                 |                         | Segment pro | da Kad Pengenalish       |                      |       |                             |
|         | Fongistan Walib   | •                                                       | NO CAD PERSONN -        | 10.000      |                          |                      |       |                             |
|         | KAMA *            | UID ON ATAM                                             |                         |             |                          |                      |       |                             |
|         |                   | legenti poda Kod MyttD                                  | TELEPON -               |             | 784                      |                      |       |                             |
|         | NO MYKID *        | TINIPURARIA                                             | ALAMAT SUBAT MENYUBAT * | *******     | 8                        |                      |       |                             |
|         |                   |                                                         |                         | -           |                          |                      |       |                             |
|         |                   |                                                         |                         | BANDAR      | PUT CALLER               | *                    |       |                             |
|         |                   | Makkumat tekah dikemaskan                               |                         | NEGER       | -                        | resolution retealers | *     |                             |
|         |                   |                                                         | MARCUMAT PENDAJAAN *    | 1047.0      | texture                  |                      | •     |                             |
|         |                   |                                                         |                         |             |                          | _                    |       |                             |

### D. Maklumat AKADEMIK

|                              | <u> </u>                 | MAALUMAS                              | AKADEMIK ANDA               | 2 | MAKLUMAT STPM ANDA                                                                                                    |                             | 4 MA                    | KLUMAT SIJIL K                       | KELAYAKAN LAIN-LAINX        |   |
|------------------------------|--------------------------|---------------------------------------|-----------------------------|---|----------------------------------------------------------------------------------------------------|-----------------------------|-------------------------|--------------------------------------|-----------------------------|---|
|                              | 1946 - Addation 1987     | weer Status                           | an can                      |   | Pengisian Wajib *                                                                                                    | •                           | Peng<br>Sijit (<br>TAHU | gisian Wajib *<br>Kelayakan *<br>N * |                             | • |
| - 14                         | alatama tanga pina Binga | NO DATA BUS                           | KEPUTUSAN<br>KEPUTUSAN      |   | HANYA SUBJEK BAHA<br>MELAYU SAHAJA YAN<br>DIPERLUKAN                                                                       | ASA TUTUP SIMPAN            | KSPU                    | TURAN *                              | TUTUP                       | н |
|                              |                          |                                       |                             |   |                                                                                                    | Makkumat telah dikemaskini. |                         |                                      | Makkumat teich dikemaskiri. |   |
| KEMASI                       | KINI TAHUN SPM :         | Maklumat                              | t ini adalah mandatori<br>× | 3 | MAKLUMAT AKADEMIK                                                                                                    | TERTINGGI                   |                         |                                      |                             |   |
| KEMASK                       |                          | Maklumat                              | t ini adalah mandatori<br>× | 3 | MAKLUMAT AKADEMIK<br>Pengisian Wajib *                                                                                     | TERTINGGI                   |                         |                                      |                             |   |
| KEMASK                       | KINI TAHUN SPM :         | Maklumat                              | t ini adalah mandatori<br>× | 3 | MAKLUMAT AKADEMIK<br>Pengisian Wajib *<br>PERINGKAT *                                                                      |                             |                         |                                      | -                           |   |
| MA                           | KINI TAHUN SPM :         | Maklumat                              | t ini adalah mandatori<br>× | 3 | MAKLUMAT AKADEMIK<br>Pengisian Wajib *<br>PERINGKAT *<br>PROGRAM *<br>INSTITUSI *                                          |                             |                         |                                      |                             |   |
| MA<br>MA<br>Peng<br>SUBJ     |                          | Maklumat                              | t ini adalah mandatori<br>* | 3 | MAKLUMAT AKADEMIK<br>Pengisian Wajib *<br>PERINGKAT *<br>PROGRAM *<br>INSTITUSI *<br>TAHUN *                               |                             |                         |                                      | -                           |   |
| MA<br>Peng<br>SUBJE<br>KEPUT |                          | A<br>A<br>A<br>A<br>A<br>A<br>A<br>NG | t ini adalah mandatori<br>× | 3 | MAKLUMAT AKADEMIK<br>Pengisian Wajib *<br>PERINGKAT *<br>PROGRAM *<br>INSTITUSI *<br>TAHUN *<br>PENAJAAN  <br>PEMBIAYAAN * |                             |                         |                                      |                             |   |

## E. Maklumat PERKHIDMATAN

## Klik pada Tab ini untuk mengisi maklumat LANTIKAN, REKOD TEMPAT BERTUGAS dan LNPT & CUTI

| KLASIFIKASI PERKHIDMATAN                                                                                                    | PERUBATAN DAN KESIHATAN                                                                                                    |      |  |  |
|----------------------------------------------------------------------------------------------------|----------------------------------------------------------------------------------------------------|------|--|--|
| TARAF LANTIKAN                                                                                                    | ТЕТАР                                                                                                    |      |  |  |
| JAWATAN SEKARANG                                                                                                    | PEGAWAI PERUBATAN UD43/44                                                                                                    |      |  |  |
| TARIKH LANTIKAN / MULA KONTRAK<br>PERKHIDMATAN PEGAWAI<br>PERUBATAN UD41                                                                                                    | 02 NOVEMBER 2009                                                                                                    |      |  |  |
| TARIKH PENGESAHAN<br>PERKHIDMATAN /TARIKH MULA<br>LANTIKAN TETAP (LANTIKAN<br>KONTRAK SEBELUM 1 JANUARI<br>/ TARIKH TAMAT KONTRAK<br>PERKHIDMATAN PEGAWAI<br>PERUBATAN UD41                                                                          | 02 NOVEMBER 2010                                                                                                    |      |  |  |
|                                                                                                    |                                                                                                    |      |  |  |
| KEMASKINI                                                                                                    | TIDAK BERKAITAN                                                                                                    |      |  |  |
| KEMASKINI<br>MAKLUMAT LANTIKAN A<br>Pangisian Wajib *                                                                                                    | TIDAK BERKAITAN                                                                                                    |      |  |  |
| KEMASKINI<br>MAKLUMAT LANTIKAN A<br>Pengisian Wajib *<br>KLASIFIKASI FERKINGMATAN *                                                                                                    | TIDAK BERKAITAN                                                                                                    |      |  |  |
| LATIHAN SISWAZAH<br>KEMASKINI<br>MAKLUMAT LANTIKAN A<br>Pungisiom Wojib *<br>KLASIFIKASI PERKINDMATAN *<br>TARAF LANTIKAN *                                                                                                    | TIDAK BERKAITAN                                                                                                    |      |  |  |
| LATIHAN SISWAZAH<br>KEMASKINI<br>MAKLUMAT LINITIKAN A<br>Pungisiom Wopiti *<br>KLASIFIKASI PERKINOMATAN *<br>TARAF LANTIKAN *<br>JAWATAN SEKARANS *                                                                                                  | TIDAK BERKAITAN           NDA           #FENDEATAN DAN NEDINATAN           TETAP           #SUAWAI PERVENTAN UN48)44                                                                                                    |      |  |  |
| LATIHAN SISWAZAH<br>KEMASKINI<br>MAKLUMAT LANTIKAN A<br>Pungision Wojib *<br>KLASIFIKASI FERKHOMATAN *<br>TABAF LANTIKAN *<br>JAWATAN SEKARANS *<br>TABBOLA *                                                                                        | TIDAK BERKAITAN           NDA<br>PFERSEATAN DAN WEBINATAN<br>PFERSEATAN DAN WEBINATAN<br>PFERSEATAN DAN WEBINATAN<br>PFERSEATAN DAN WEBINATAN<br>PFERSEATAN DAN WEBINATAN                                                                                                    |      |  |  |
| LATIHAN SISWAZAH<br>KEMASKINI<br>MAKLUMAT LANTIKAN A<br>Pungisium Wojib *<br>KLASIFIKASI PERKHOMATAN *<br>TARAF LANTIKAN *<br>JAWATAN SEKANANS *<br>TAREOLA *<br>TAREOLA *                                                                           | TIDAK BERKAITAN           NDA           ************************************                                                                                                    |      |  |  |
| LATIHAN SISWAZAH<br>KEMASKINI<br>MAKLUMAT LANTIKAN A<br>Psengisiom Wojib *<br>KLASIFIKASI PERKHOMATAN *<br>TARAF LANTIKAN *<br>JAWATAN SERJARANS *<br>TARAF LANTIKAN *<br>JAWATAN SERJARANS *<br>TARAFIA *                                           | TIDAK BERKAITAN NDA  PERSEATAN DAN VESINATAN  PERSEATAN DAN VESINATAN  PESSAWAI PERSEATAN DUUJJAA  PESSAWAI PERSEATAN DUUJJAA  DUJJII (2008  ES /II (2008  ES /II (2008  E |      |  |  |
| LATIHAN SISWAZAH<br>KEMASKINI<br>MAKLUMAT LANTIKAN A<br>Pungision Wojib *<br>KLASIFIKASI FERKINOMATAN *<br>TABAF LANTIKAN *<br>Jawatan Sekanans *<br>TABBOLA *<br>TABBOLA *<br>TABBOLA *                                                             | TIDAK BERKAITAN NDA  PYRAKATAN DAN VEDINATAN  TETAP  PSGAWAI PERKAITAN UDUJ)JEA  OS/11/2005  ES/11/2005  ES/11/2005 ES/11/2005 ES/11 |      |  |  |
| LATIHAN SISWAZAH<br>KEMASKINI<br>MAKLUMAT LANTIKAN A<br>Pungision Wojib *<br>KLASIFIKAD FERKHOMATAN *<br>TABAF LANTIKAN *<br>JAWATAN SEKARANG *<br>TABBOLA *<br>TABBOLA *<br>TABBOLA *                                                               | TIDAK BERKAITAN                                                                                                    | KAN  |  |  |
| LATIHAN SISWAZAH<br>KEMASKINI<br>MAKLUMAT LANTIKAN A<br>Pengisiam Wojib *<br>KLASIFIKASI PERKHOMATAN *<br>TARAF LANTIKAN *<br>JAWATAN SEKARANS *<br>TARIOLA *<br>TARIOLA *<br>TARIOLA *<br>Silo rujuk joduol di bowoh<br>*PERKATIANI Silo rujuk jodu | TIDAK BERKAITAN       NDA                                                                                                    | (AN) |  |  |

| ANTIKAN                                                                                                    | REKOG TEMPAT BERTUGAS                                                                                                    | LINPT & CUTI                                                                                                    |                                                                                                    |                                              |          |                                                                                                    |
|----------------------------------------------------------------------------------------------------|----------------------------------------------------------------------------------------------------|----------------------------------------------------------------------------------------------------|----------------------------------------------------------------------------------------------------|----------------------------------------------|----------|----------------------------------------------------------------------------------------------------|
|                                                                                                    |                                                                                                    | Кикр                                                                                                    | bautan ini untu                                                                                                    | ik masukkan                                  |          |                                                                                                    |
|                                                                                                    | N HARP TOPAT BETTERN BEING                                                                                                    | temp                                                                                                    | at bertugas Si                                                                                                    |                                              |          |                                                                                                    |
| <ul> <li>Annual and a second second seco</li></ul> | na Termal epintesse anda Termani den<br>1972 im (fredelite e) termani den                                                          | NUMATION AN ALABAT INVESTIG                                                                                                    | an talahat mikitutab.                                                                                                    | TAMERAN A) ATAO                              | i        |                                                                                                    |
|                                                                                                    | TEMPAT BERTUGAE                                                                                                    |                                                                                                    | TEMPOH                                                                                                    |                                              |          | Klik Butang TEMP                                                                                                    |
| 1                                                                                                    |                                                                                                    |                                                                                                    |                                                                                                    | and an and a state of the state of           |          | BERTUGAS TERDAHUL                                                                                                    |
| 8                                                                                                    |                                                                                                    |                                                                                                    | HINDGA TARKH TUTUP                                                                                                    | SETTIMAL DOWNER.                             |          | sekiranya anda ing                                                                                                    |
|                                                                                                    |                                                                                                    |                                                                                                    | PERMONORMAN                                                                                                    |                                              |          | memasukkan SEJARA                                                                                                    |
|                                                                                                    |                                                                                                    |                                                                                                    |                                                                                                    |                                              |          | tempat bertugas sahaja.                                                                                                    |
|                                                                                                    |                                                                                                    |                                                                                                    | Takker Thereise                                                                                                    | aller an an an an an an an an an an an an an |          |                                                                                                    |
|                                                                                                    |                                                                                                    |                                                                                                    |                                                                                                    |                                              |          | ΡΕΡΗΔΤΙΔΝΙ                                                                                                    |
|                                                                                                    |                                                                                                    |                                                                                                    |                                                                                                    |                                              |          |                                                                                                    |
|                                                                                                    |                                                                                                    |                                                                                                    |                                                                                                    |                                              | <b>I</b> |                                                                                                    |
| 11.1414-01.141                                                                                                    |                                                                                                    |                                                                                                    |                                                                                                    |                                              |          | Pilih Pentadbir Sumb                                                                                                    |
| MAK                                                                                                    | LUMAT TEMPAT BERTUGA                                                                                                    | 45 ANDA                                                                                                    |                                                                                                    |                                              |          | Pilih Pentadbir Sumb<br>Manusia (PSM) yang bet                                                                                                    |
| MAK                                                                                                    | LUMAT TEMPAT BERTUGA                                                                                                    | AS ANDA                                                                                                    |                                                                                                    |                                              | _        | Pilih Pentadbir Sumb<br>Manusia (PSM) yang bet<br>bagi mengelakka                                                                                                    |
| MAK                                                                                                    | LUMAT TEMPAT BERTUGA                                                                                                    | AS ANDA                                                                                                    |                                                                                                    |                                              |          | Pilih Pentadbir Sumb<br>Manusia (PSM) yang bet<br>bagi mengelakka<br>permohonan anda tida                                                                                                    |
| MAK<br>Pengisi<br>Nagana                                                                                                    | LUMAT TEMPAT BERTUGA<br>en Wegte *                                                                                                 | NELETER                                                                                                    |                                                                                                    | •                                            | _        | Pilih Pentadbir Sumb<br>Manusia (PSM) yang bet<br>bagi mengelakka<br>permohonan anda tida<br>sampai kepada PS                                                                                                    |
| MAK<br>Pergini<br>NZGARA<br>NEGERI 1                                                                                                    | LUMAT TEMPAT BERTUG/<br>em WegB: *<br>-                                                                                            |                                                                                                    | NAM PUTSHARA                                                                                                    |                                              |          | Pilih Pentadbir Sumb<br>Manusia (PSM) yang bet<br>bagi mengelakka<br>permohonan anda tida<br>sampai kepada PS<br>jabatan.                                                                                                    |
| MAKI<br>Pengili<br>Nagana<br>Negesi *<br>Pentade                                                                                                    | LUMAT TEMPAT BERTUGA<br>en Wegle *<br>-<br>-                                                                                       | NALATUA<br>MALATUA<br>MULATUA<br>MULATUA PURALUA<br>MULATUA PURALUA                                                                                                    | lan potessere                                                                                                    | •                                            |          | Pilih Pentadbir Sumb<br>Manusia (PSM) yang bet<br>bagi mengelakka<br>permohonan anda tida<br>sampai kepada PS<br>jabatan.                                                                                                    |
| MAKI<br>Perigini<br>NZGARA<br>NEGERI *<br>PENTADE                                                                                                    | LUMAT TEMPAT BERTUGA<br>en Weglie *<br>-<br>-                                                                                      | IS ANDA                                                                                                    | SAN PUTCAJATA<br>Na<br>Inter Matudal                                                                                                |                                              |          | Pilih Pentadbir Sumb<br>Manusia (PSM) yang bet<br>bagi mengelakka<br>permohonan anda tida<br>sampai kepada PS<br>jabatan.<br>TIPS: Rujuk Senarai PSM                                                                                |
| MAK<br>Perghi<br>Negana<br>Negeni *                                                                                                    | LUMAT TEMPAT BERTUGA                                                                                                    | NALATUA<br>NALATUA<br>BULATUA<br>BULATAN PERLINIT<br>DECENTRALA<br>TELEFON<br>EDITOR<br>EDITOR                                                                                                    | Sand Portacional<br>na<br>nater Monutes<br>San Fae                                                                                  |                                              |          | Pilih Pentadbir Sumb<br>Manusia (PSM) yang bet<br>bagi mengelakka<br>permohonan anda tida<br>sampai kepada PS<br>jabatan.<br>TIPS: Rujuk Senarai PSM                                                                                |
| MAKO<br>Penghil<br>Nagana<br>Nagana<br>Pentade                                                                                                    | LUMAT TEMPAT BERTUGA<br>III Wujib *<br>-<br>-<br>-<br>-<br>-<br>-<br>-<br>-<br>-<br>-<br>-<br>-<br>-                               | NALATUR<br>NALATUR<br>BULATUR<br>DELATION<br>DELATION<br>TELEFON<br>LEALTER FORMULA                                                                                                    | SAN PUTCALATA<br>AA<br>STORE MANAGES<br>SAR<br>S. A. THE SAN ATAM ALE                                                               |                                              |          | Pilih Pentadbir Sumb<br>Manusia (PSM) yang bet<br>bagi mengelakka<br>permohonan anda tida<br>sampai kepada PS<br>jabatan.<br>TIPS: Rujuk Senarai PSM                                                                                |
| MAKI<br>Pergisi<br>NGGARA<br>NEOCHI <sup>+</sup><br>PENTADE<br>JABATAN<br>TARRHIN                                                                                                    | LUMAT TEMPAT BERTUGA<br>III WURE *<br>-<br>-<br>-<br>-<br>-<br>-<br>-<br>-<br>-<br>-<br>-<br>-<br>-                                | SANDA<br>MALATON<br>MALATON | NAM PUTCALATA<br>AA<br>ATTOR MANAGAN<br>SAR<br>N. ALTONY DISYLATION +455                                                            |                                              |          | Pilih Pentadbir Sumb<br>Manusia (PSM) yang bet<br>bagi mengelakka<br>permohonan anda tida<br>sampai kepada PS<br>jabatan.<br>TIPS: Rujuk Senarai PSM                                                                                |
| МАЮ<br>Рагодій<br>харала<br>керені *<br>саластар<br>таластар                                                                                                    | UMAT TEMPAT BERTUGA<br>                                                                                                    | AS ANDA                                                                                                    |                                                                                                    |                                              |          | Pilih Pentadbir Sumb<br>Manusia (PSM) yang bet<br>bagi mengelakka<br>permohonan anda tida<br>sampai kepada PS<br>jabatan.<br>TIPS: Rujuk Senarai PSM<br>PILIH PKD/PKB/PKK PA<br>PSM & ISI NAMA KLINIK                               |
| МАЮ<br>Регодій<br>недени<br>недени<br>налала<br>талкні т                                                                                                    | LUMAT TEMPAT BERTUGJ<br>en Wegle *<br>-<br>-<br>-<br>-<br>-<br>-<br>-<br>-<br>-<br>-<br>-<br>-<br>-<br>-<br>-<br>-<br>-<br>-<br>-  | AS ANDA                                                                                                    | LAN PUTERLATS<br>A<br>antime Manual<br>(240 FAR<br>N ALIGN DISPLETER +200<br>Aleman Aleman Aleman<br>Aleman Aleman Aleman<br>Aleman | and a                                        |          | Pilih Pentadbir Sumb<br>Manusia (PSM) yang bet<br>bagi mengelakka<br>permohonan anda tida<br>sampai kepada PS<br>jabatan.<br>TIPS: Rujuk Senarai PSM<br>PILIH PKD/PKB/PKK PA<br>PSM & ISI NAMA KLINIK<br>PADA                       |
| MAK<br>Penghi<br>Negeri<br>Pentade<br>Jabartan<br>Taken s                                                                                                    | LUMAT TEMPAT BERTUG/<br>em Weijib *<br>-<br>-<br>-<br>-<br>-<br>-<br>-<br>-<br>-<br>-<br>-<br>-<br>-<br>-<br>-<br>-<br>-<br>-<br>- | AS ANDA                                                                                                    | NAM PUTCALATA<br>NA<br>INTERNATIONAL<br>SAP FAR<br>NA SUBAR DISPULTAN HOL<br>INTERNATIONAL                                          |                                              |          | Pilih Pentadbir Sumb<br>Manusia (PSM) yang bet<br>bagi mengelakka<br>permohonan anda tida<br>sampai kepada PS<br>jabatan.<br>TIPS: Rujuk Senarai PSM<br>PILIH PKD/PKB/PKK PA<br>PSM & ISI NAMA KLINIK<br>PADA<br>JABATAN/CAWANGAN/L |
| MAK<br>Penghi<br>Negana<br>Negele /<br>Pentade<br>Jabartan<br>Takekes<br>Takekes                                                                                                    | LUMAT TEMPAT BERTUGA<br>en Wejle *<br>-<br>-<br>-<br>-<br>-<br>-<br>-<br>-<br>-<br>-<br>-<br>-<br>-<br>-<br>-<br>-<br>-<br>-<br>-  | SS ANDA                                                                                                    | NAK PUTCAJATA<br>NA<br>Inter Manufal<br>Na Luner biseniatan Hasi<br>Naruna hiseniatan Hasi<br>Naruna                                |                                              |          | Pilih Pentadbir Sumb<br>Manusia (PSM) yang bet<br>bagi mengelakka<br>permohonan anda tida<br>sampai kepada PS<br>jabatan.<br>TIPS: Rujuk Senarai PSM<br>PILIH PKD/PKB/PKK PA<br>PSM & ISI NAMA KLINIK<br>PADA<br>JABATAN/CAWANGAN/U |

PENGISIAN WAJIB MARKAH LNPT UNTUK KESEMUA TAHUN PENILAIAN.

CUTI MENJAGA ANAK (CMA) ADALAH DI BAWAH CUTI TANPA GAJI DAN WAJIB DIISI
 MARKAH % LNPT MELIPUTI MARKAH KESELURUHAN PEGAWAI PADA HUJUNG TAHUN PENILAIAN

BERMULA DENGAN PERMOHONAN SESI AKADEMIK 2021/2022, <u>MARKAH UNPT DAN CUTI TANPA GAJI/ CUTI SEPARUH GAJI AKAN</u>
 <u>DISAHKAN (*TANPA PEMBETULAN*) SECARA ATAS TALIAN OLEH UNIT SUMBER MANUSIA</u>. ANDA DINASIHATKAN UNTUK MERUJUK UNIT
 SUMBER MANUSIA SEBELUM MEMBUAT PENGISIAN KERANA MAKLUMAT YANG TIDAK SAH AKAN MENYEBABKAN PERMOHONAN ANDA

B JIKA PEGAWAI MENGIKUTI CUTI BELAJAR PADA TAHUN TERSEBUT MOHON ISIKAN MARKAH LNPT TAHUN SEBELUMNYA

MARKAH %

S TERAKHIR

DIKEMASKINI PADA 16 JANUARI 2022 11:36:39

TERAKHIR

DIKEMASUMI PADA 16 JANUARI 2022 11:35-39

S TERAKHIR

DIKEMASKINI PADA 15

JANUARI 2022 11:36:39

D TERAKHIR

DIKEMASKINI PADA 16 JANUARI 2022 11:36:39

D TERAKHIR

DIKEMASKINI PADA 15 JANUARI 2022 11:36:39

TAHUN

TIADA CUTI DIREKODKAN

TIADA CUTI DIREKODKAN

TIADA CUTI DIREKODKAN

TIADA CUTI DIREKODKAN

TIADA CUTI DIREKODKAN

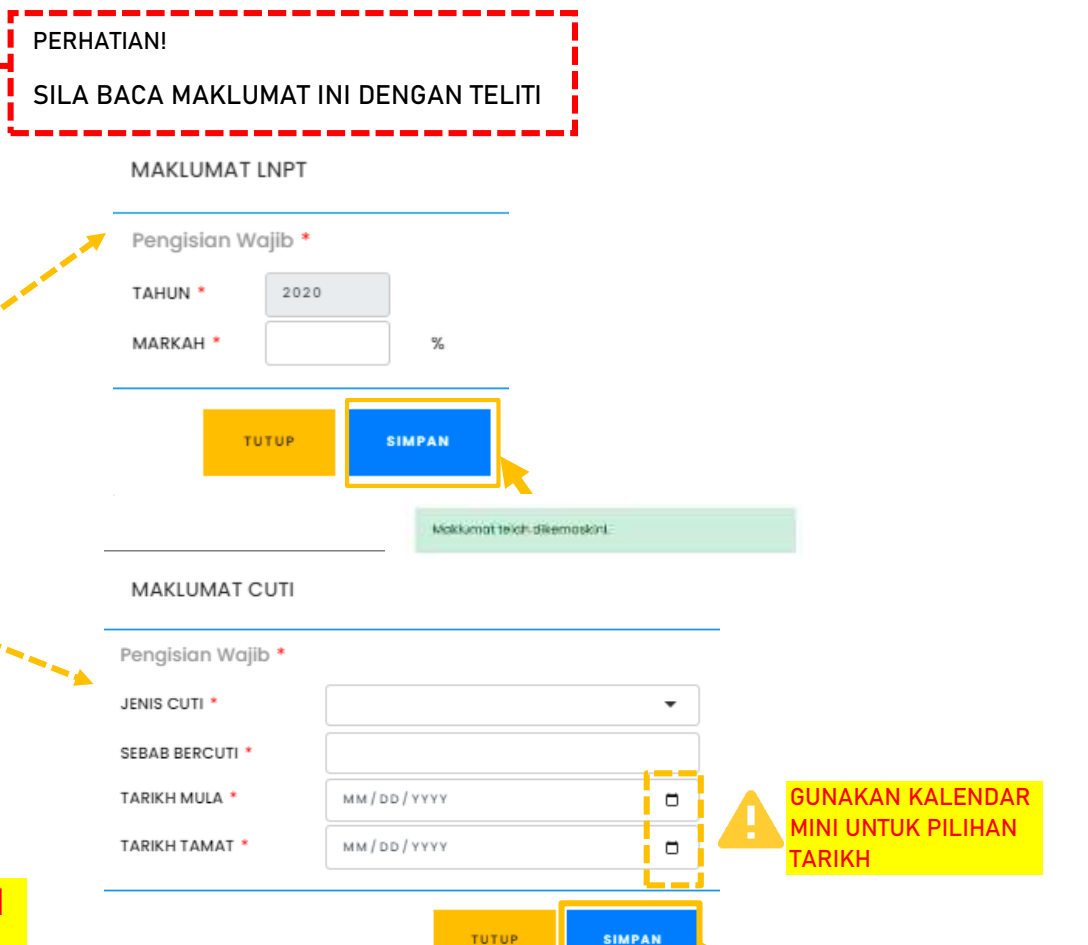

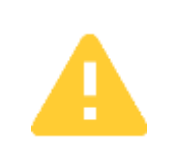

3

TIDAK BERJAYA.

(MENGIKUT TAHUN LNPT)

KEMASKINI CUT

KEMASKINI CUTI 🥥

KEMASKINI CUTI

KEMASKINI CUTI 🥥

KEMASKINI CUTI

SEMAK MAKLUMAT PERKHIDMATAN DENGAN UNIT SUMBER MANUSIA JABATAN SEBELUM PENGISIAN DILAKUKAN

"If you do not have a consistent goal in life,

KEMASKINI MARKAH LNPT

KEMASKINI MARKAH LNPT

KEMASKINI KARKAH LNPT

KEMASKINI MARKAH LNPT

KEMASKINI MARKAH LNPT

\_\_\_\_

Makkamat teich dikemaskint.

#### UNIT PM.BPL.KKM

#### UNIT PM.BPL.KKM

### F. Maklumat KEAHLIAN PROFESIONAL

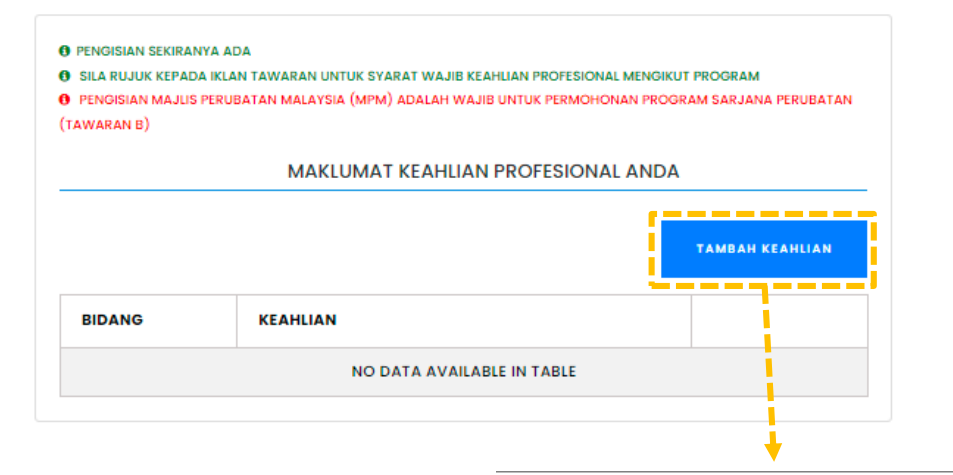

#### MAKLUMAT KEAHLIAN PROFESIONAL ANDA

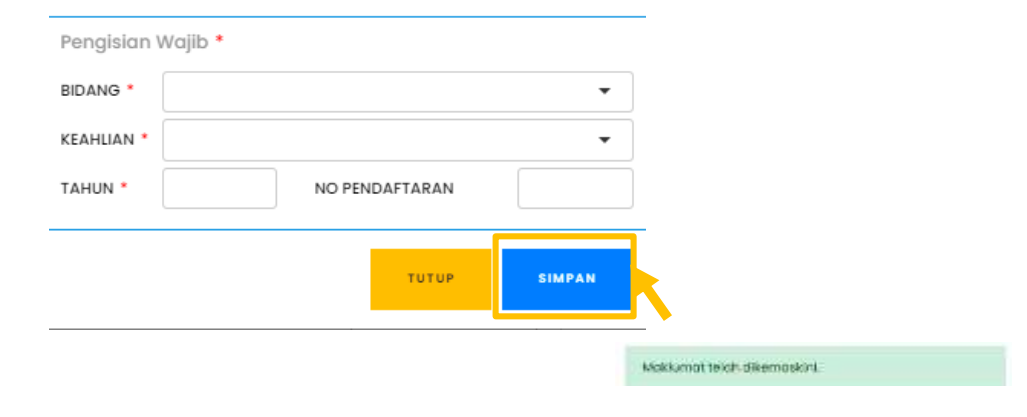

#### 3.0 PERMOHONAN

#### Nota: Sila baca Syarat Permohonan sebelum membuat pengisian

- 3.1 Klik pautan REKOD PERMOHONAN untuk mengakses paparan utama borang permohonan
- 3.2 Pilih IKLAN TAWARAN yang betul
- 3.3 Klik pautan MOHON BARU untuk mengisi Borang Permohonan dan setelah selesai klik butang SIMPAN
- 3.4 Selepas membuat pengisian borang, terdapat 4 tindakan yang boleh dilaksanakan iaitu:
  - 3.4.1 Klik pautan KEMASKINI PILIHAN PENGAJIAN untuk membuat kemaskini pada borang
  - 3.4.2 Klik pautan SEMAK BORANG DERAF untuk melihat borang dalam paparan PDF
  - 3.4.3 Klik pautan HAPUS PERMOHONAN sekiranya tersalah mengisi borang
  - 3.4.4 Klik pautan HANTAR PERMOHONAN sekiranya ingin menghantar borang permohonan kepada Pentadbir Sumber Manusia (PSM)

#### Paparan Utama Borang Permohonan

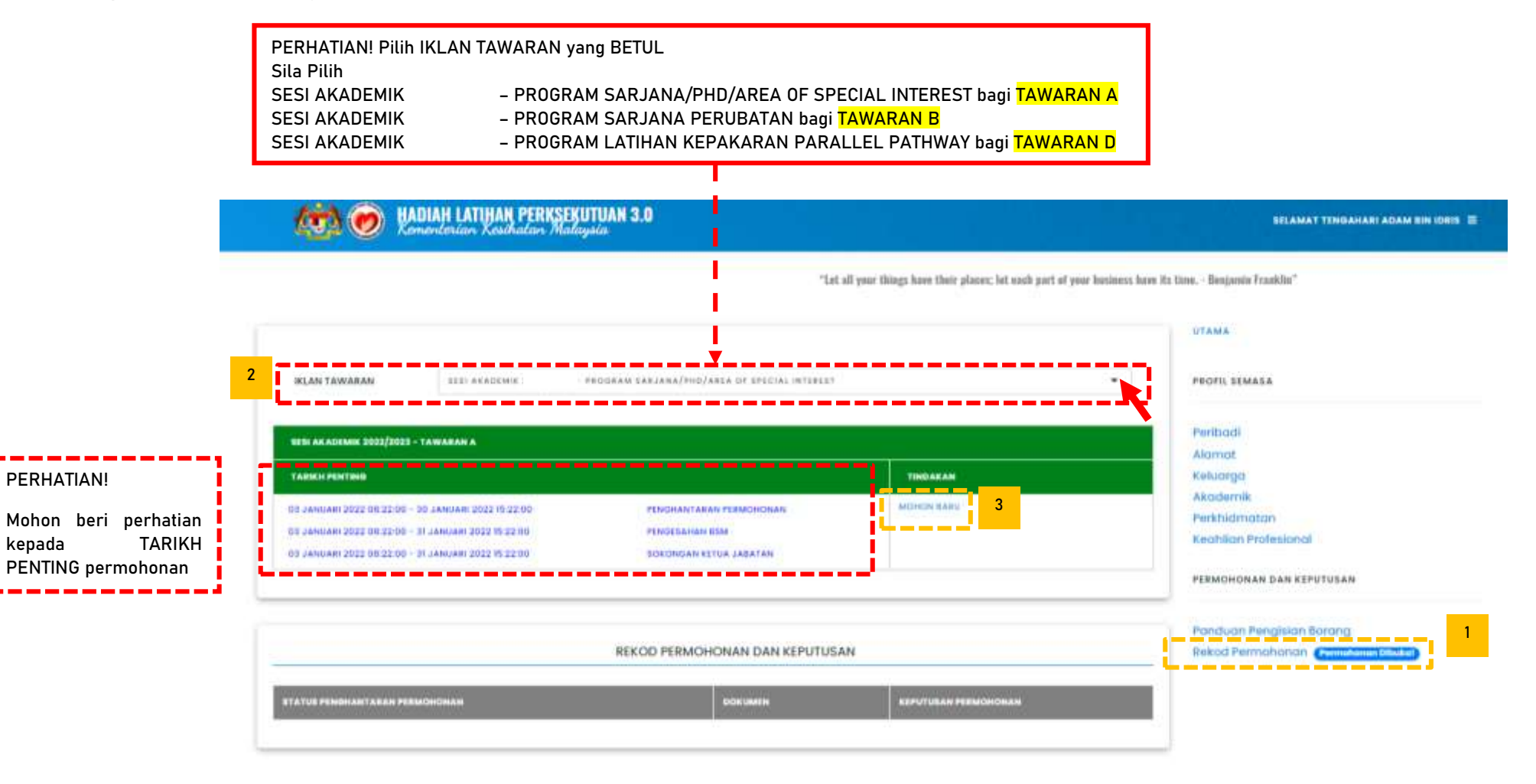

#### **PERHATIAN:**

Sila pastikan pilihan BORANG TAWARAN yang BETUL sebelum membuat pengisian. Dan mohon rujuk SYARAT PERMOHONAN bagi mengelakkan kesilapan ketika pengisian yang boleh menyebabkan permohonan TIDAK BERJAYA.

Pengisian Wajib Pengisian Wajib **BORANG TAWARAN A BORANG TAWARAN B** PILIHAN PENGAJIAN PILIHAN PENGAJIAN TAWARAN SESI AKADEMIK 2022/2023 - PROGRAM SARJANA/PHD/AREA OF SPECIAL INTEREST PERINGKAT RIDANG TAWARAN SESI AKADEMIK 2023/2024 - PROGRAM SARJANA PERUBATAN --KURSUS . Pemohon hanya dibenarkar + memohon kursus peringkat lebih tinggi daripada kelayakan akademik TEMPAT • KURSUS • TAJAAN \* KAEDAH -**TEMPAT (TAWARAN B)** (Berikut merupakan pilihan tajaan mengikut status lantikan pegawai) ADALAH NEGERI (Berikut merupakan pilihan kaedah mengikut status lantikan pegawai) **PILIHAN BAGI** LANTIKAN TETAP LANTIKAN KONTRAK LANTIKAN KONTRAK PENEMPATAN LUAR CBBP DENGAN HLP BIASISWA KKM (PEGAWAI PERGIGIAN HLP KKM BIASISWA KKM SAHAJA) **KAMPUS** TAJAAN MEDICAL SUNWAY CBBP TANPA HLP (BERGANTUNG KPD TEMPAT -PELAN AKADEMIK PENGESAHAN KETUA JABATAN BIDANG MASING-MASING) Penetapan Ketua Jabatan perlulah ditentukan oleh pengurusan hospital/ PKD/ JKN PENGESAHAN KETUA JABATAN TEMPAT BERTUGAS PEJABAT KESIHATAN DAERAH DUNGUN, TERENGGANU SEMASA Penetapan Ketua Jabatan perlulah ditentukan oleh pengurusan hospital/ PKD/ JKN Kemaskini tempat bertugas semasa di Bahagian Perkhidmatan > Tempat Bertugas TEMPAT BERTUGAS HOSPITAL PUTRAJAYA, WILAYAH PERSEKUTUAN PUTRAJAYA SEMASA GELARAN KETUA JARATAN Kemaskini tempat bertugas semasa di Bahagian Perkhidmatan > Tempat Bertugas GELARAN KETUA JABATAN NAMA KETUA JABATAN NAMA KETUA JABATAN EMEL KETUA JABATAN \* EMEL KETUA JABATAN Sila pastikan emel wujud dan sah Sila pastikan emel wujud dan sah SIMPAN TUTUP TUTUP SIMPAN

Sila pastikan pilihan BORANG TAWARAN yang BETUL sebelum membuat pengisian. Dan mohon rujuk SYARAT PERMOHONAN bagi

mengelakkan kesilapan ketika pengisian yang boleh menyebabkan permohonan TIDAK BERJAYA.

| Pengisian | Wajib * |
|-----------|---------|
|-----------|---------|

|          | BORANG TAWARAN D                                             | ; |
|----------|--------------------------------------------------------------|---|
|          | PILIHAN PENGAJIAN                                            |   |
| TAWARAN  | SESI AKADEMIK 2023/2024 - LATIHAN KEPAKARAN PARALLEL PATHWAY |   |
| KURSUS * |                                                              | • |
| TEMPAT   |                                                              | • |
| TAJAAN * |                                                              | • |

(Berikut merupakan pilihan tajaan mengikut status lantikan pegawai)

| LANTIKAN TETAP                             | LANTIKAN KONTRAK                                   |
|--------------------------------------------|----------------------------------------------------|
| LATIHAN KEPAKARAN PARALLEL PATHWAY HLP KKM | LATIHAN KEPAKARAN PARALLEL PATHWAY<br>BIASISWA KKM |

#### PENGESAHAN KETUA JABATAN

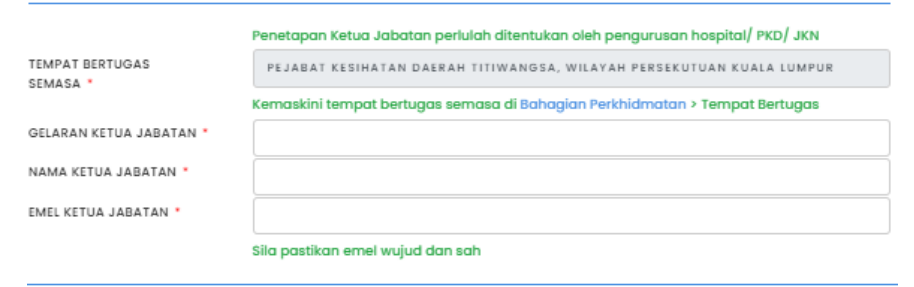

SIMPAN

титир

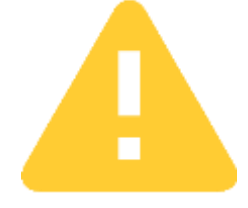

RUJUK PENTADBIR SUMBER MANUSIA JABATAN MASING-MASING BAGI PENENTUAN KETUA JABATAN

PERMOHONAN TAWARAN A, MOHON RUJUK SENARAI KETUA JABATAN YANG TERSENARAI DI SYARAT TAWARAN

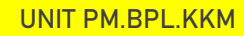

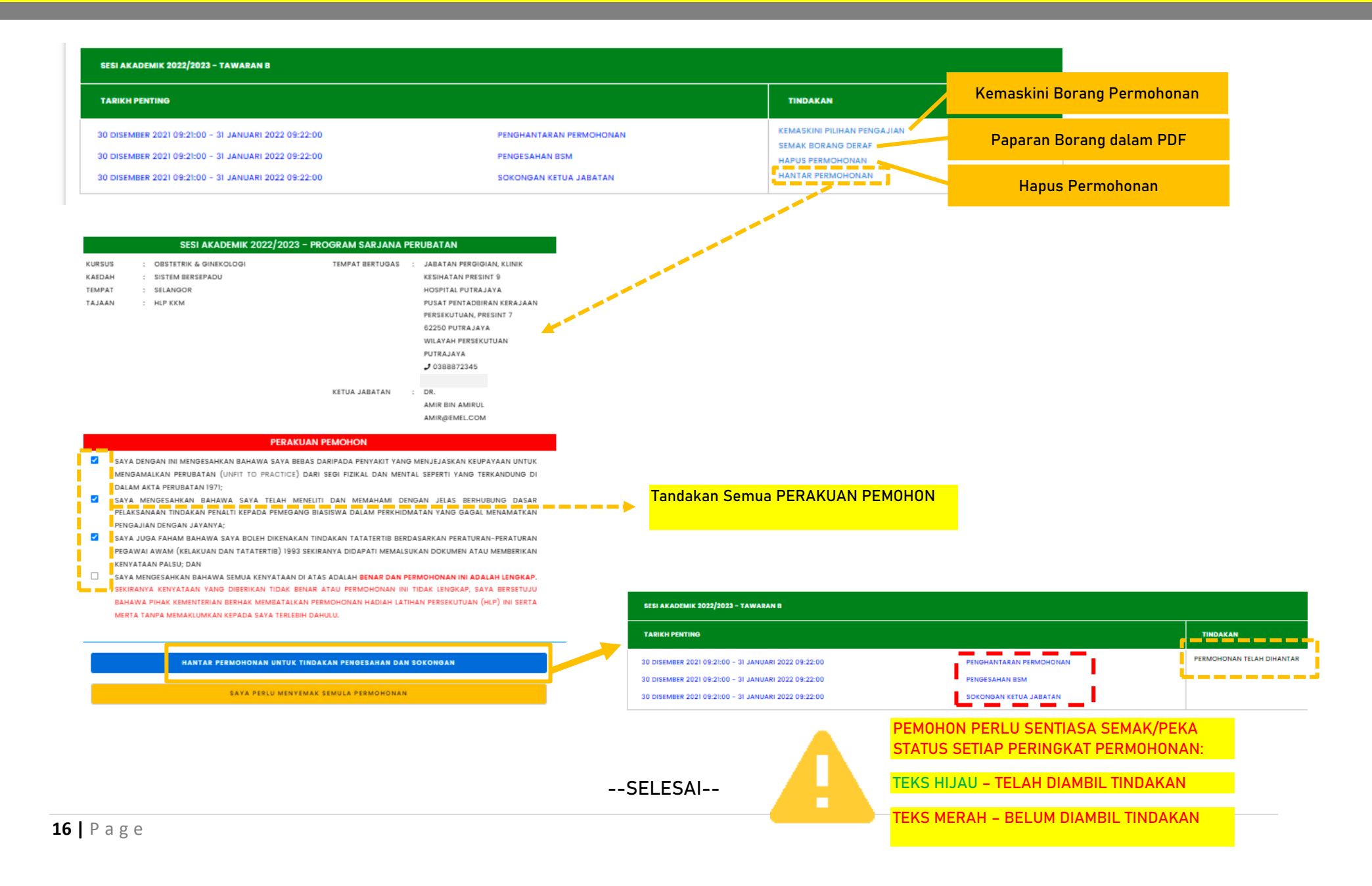

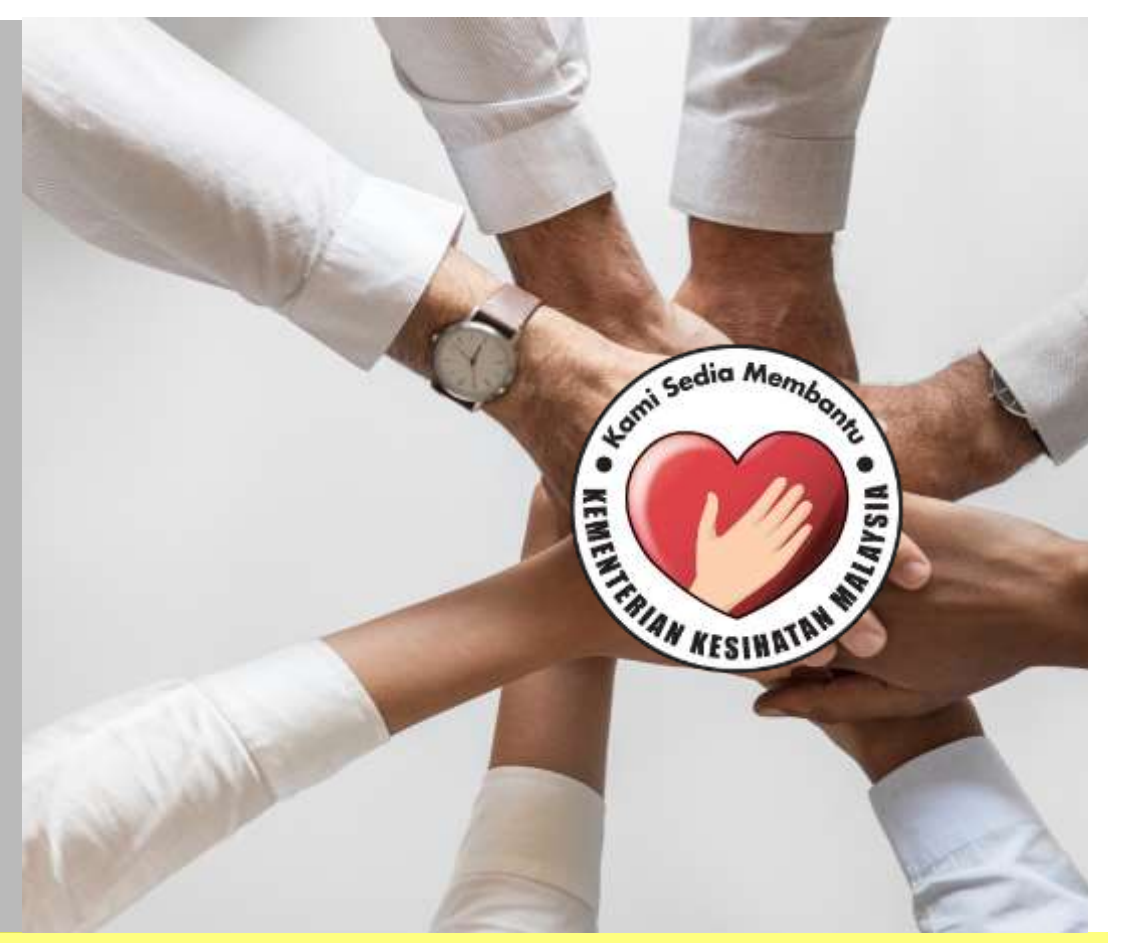

# PANDUAN PENTADBIR SUMBER MANUSIA

SISTEM PERMOHONAN HADIAH LATIHAN PERSEKUTUAN KEMENTERIAN KESIHATAN MALAYSIA (eHLP) Sistem eHLP boleh diakses melalui pautan :

← → C <u>http://ehlp.moh.gov.my/hr</u>

Masukkan maklumat ID pengguna dan kata laluan seperti berikut dan tekan butang Daftar Masuk

|                                                                                                    | and Sedia Members               |
|----------------------------------------------------------------------------------------------------|---------------------------------|
|                                                                                                    |                                 |
|                                                                                                    | ATTRACT ACCINATION AND          |
|                                                                                                    |                                 |
|                                                                                                    | Pentadbiran Unit Sumber Manusia |
| 901212122                                                                                                    | 555                             |
| to the second second second second second second second second second second second second second second second |                                 |
| ••••••                                                                                                    |                                 |
|                                                                                                    | Daftar Masuk                    |
|                                                                                                    |                                 |
|                                                                                                    |                                 |

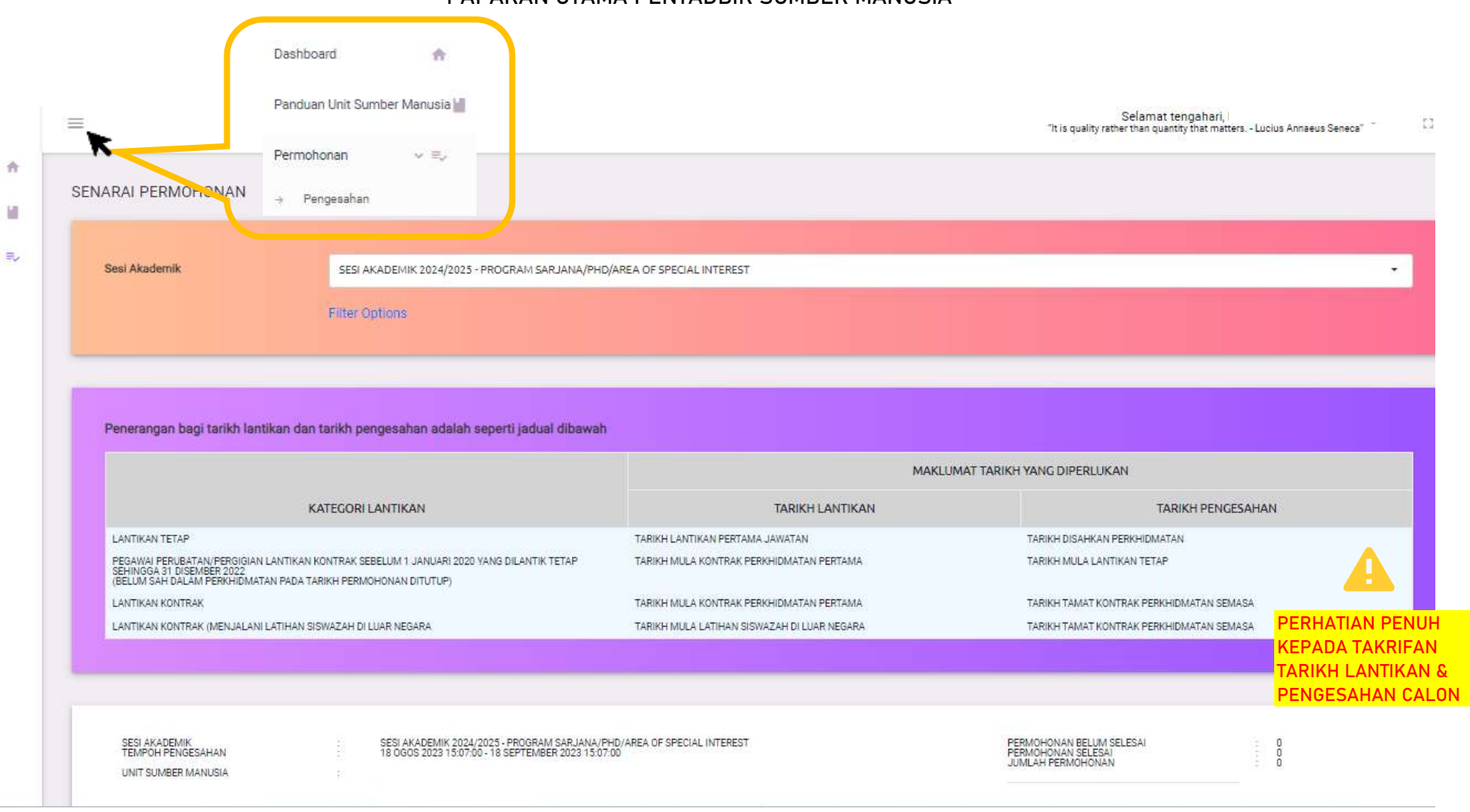

#### PAPARAN UTAMA PENTADBIR SUMBER MANUSIA

#### SISTEM PERMOHONAN HADIAH LATIHAN PERSEKUTUAN KKM (EHLP)

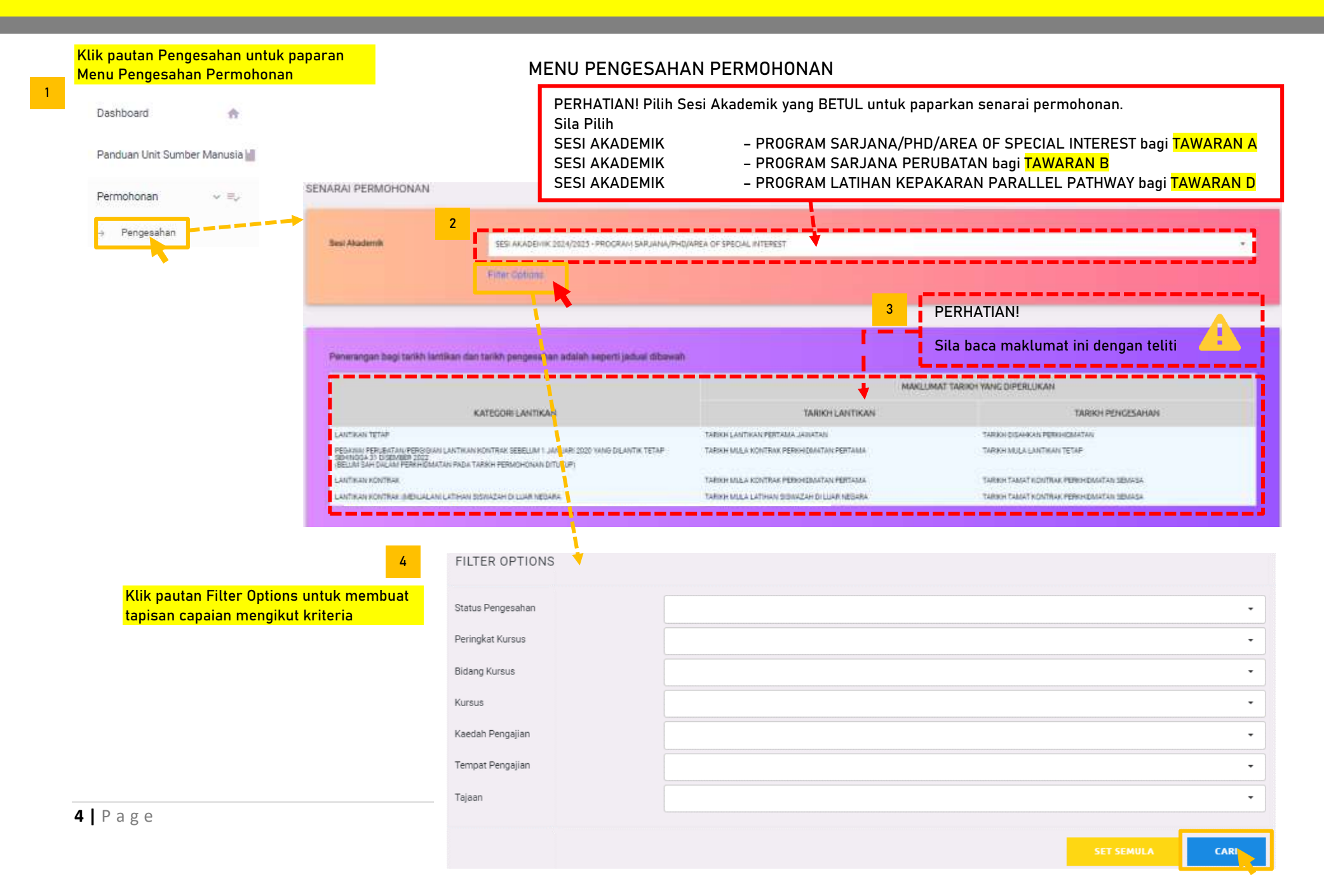

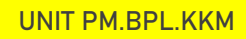

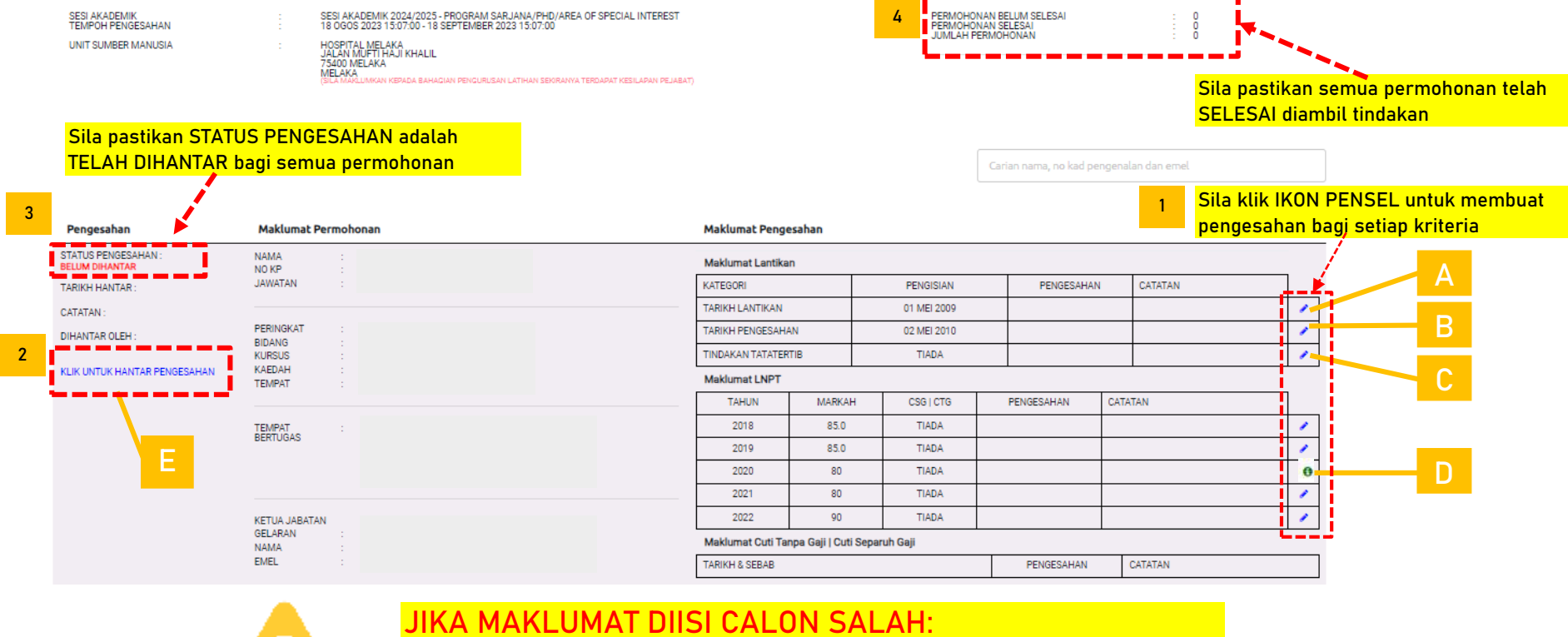

- INA MAREOMAT DIST CAEON SAEAH.
- 1. PILIH TIDAK SAH PADA RUANG PENGESAHAN
- 2. ISI MAKLUMAT YANG BETUL PADA RUANG CATATAN
- 3. URUS SETIA BPL KKM HANYA BOLEH
  - MEMBETULKAN MAKLUMAT TEMPAT BERTUGAS
- DAN KETUA JABATAN SAHAJA

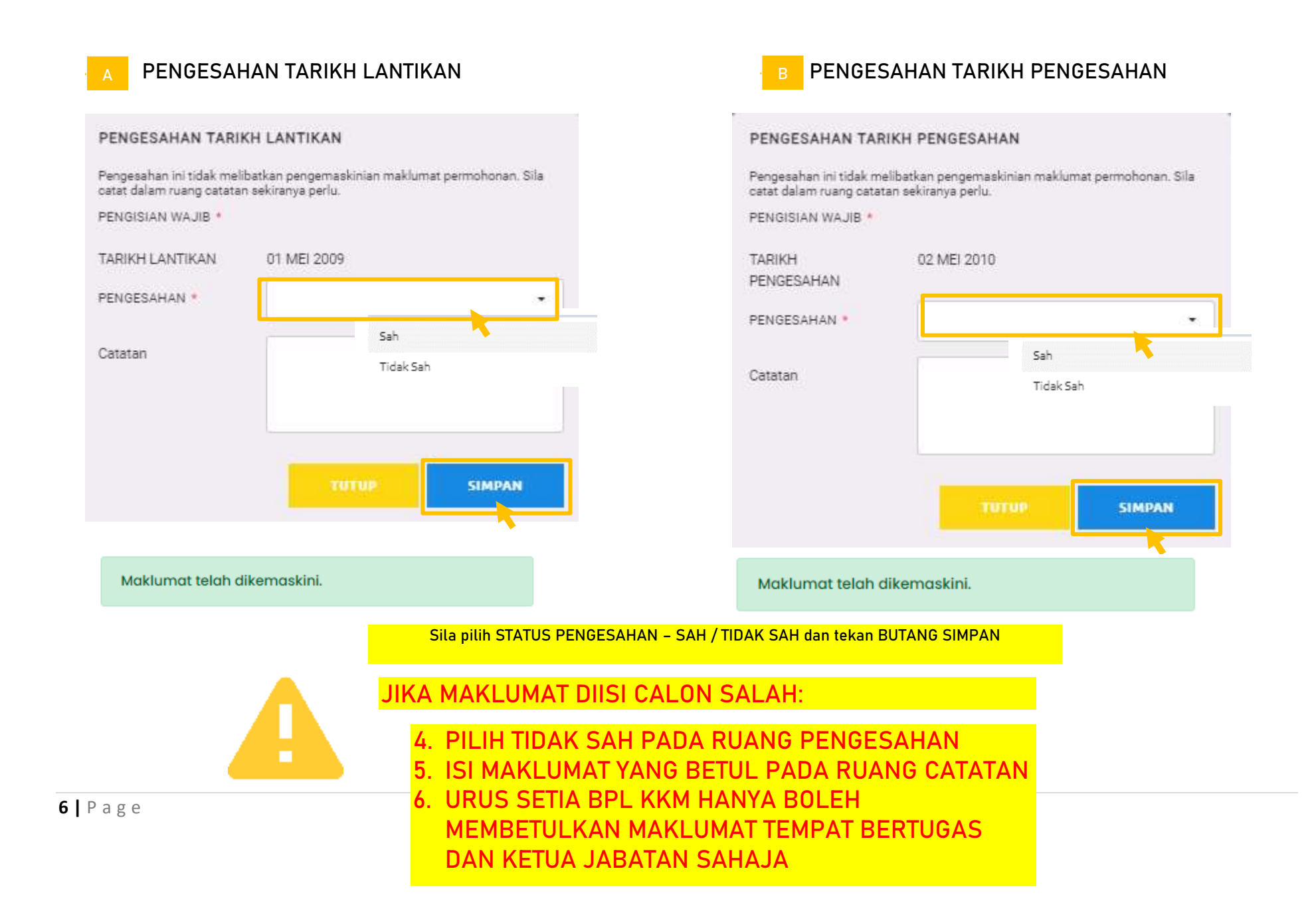

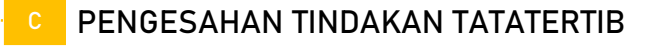

#### PENGESAHAN TINDAKAN TATATERTIB

Pengesahan ini tidak melibatkan pengemaskinian maklumat permohonan. Sila catat dalam ruang catatan sekiranya perlu.

PENGISIAN WAJIB \*

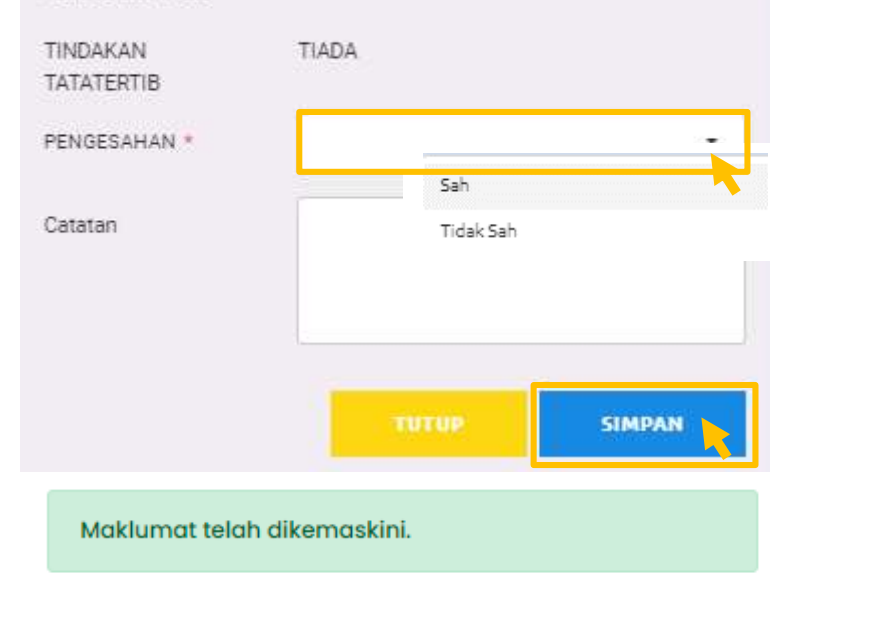

### PENGESAHAN LNPT

#### PERHATIAN!

- Jika pegawai mengikuti Cuti Belajar pada tahun tersebut mohon isikan markah LNPT tahun sebelumnya dan nyatakan di ruang catatan (Cuti Belajar)
- Jika pegawai sedang diluluskan CKS mohon nyatakan di ruang catatan

#### PENGESAHAN LNPT

Pengesahan ini tidak melibatkan pengemaskinian maklumat permohonan. Sila catat dalam ruang catatan sekiranya perlu.

PENGISIAN WAJIB

|                                              | Tahun 2018             | 85.0%                                                                                              |                                                                            |
|----------------------------------------------|------------------------|----------------------------------------------------------------------------------------------------|----------------------------------------------------------------------------|
|                                              | 12012201000            | -                                                                                                  | Sah                                                                        |
|                                              | PENGESAHAN *           |                                                                                                    | Tidak Sah                                                                  |
| iah i                                        | CTG   CSG *            | Tiada                                                                                              |                                                                            |
| idak Sah                                     |                        | Rujuk maklumat CTG   C<br>mempunyal cuti tetapi ti<br>pemohon dalam maklun<br>dalam ruang catatan. | SS. Sekiranya pemohon<br>dak direkodikan oleh<br>rat CTG   CSG, sila cetat |
|                                              | Catatan                | 1                                                                                                  |                                                                            |
|                                              |                        |                                                                                                    |                                                                            |
|                                              |                        | TUTUP                                                                                              | SIMPAN                                                                     |
|                                              |                        | Maklumat tela                                                                                      | h dikemaskini.                                                             |
| Sila pilih STATUS PENGESAHAN - SAH / TIDAK S | SAH dan tekan BUTANG S |                                                                                                    |                                                                            |
|                                              |                        |                                                                                                    |                                                                            |

. . . . . .

| Pengesahan                                               | Makluma                  | t Permohonan     |  | PENGESAHA      | N MAKLUMAT PE          | RMOHONAN                             |
|----------------------------------------------------------|--------------------------|------------------|--|----------------|------------------------|--------------------------------------|
| STATUS PENGESAHAN :<br>BELUM DIHANTAR<br>TARIKH HANTAR : | NAMA<br>NO KP<br>JAWATAN | *<br>+<br>+<br>+ |  | Pengesahan yan | g telah dihantar adala | h muktamad dan tidak boleh dikemaski |
| CATATAN :                                                | KURCUS                   |                  |  | Pemohon        |                        |                                      |
| DIHANTAR OLEH :                                          | KAEDAH<br>TEMPAT         |                  |  | Catatan        |                        |                                      |
| KLIK UNTUK HANTAR<br>PENGESAHAN                          | TAJAAN                   | 2                |  |                |                        |                                      |
| 1                                                        | TEMPAT<br>BERTUGAS       | *<br>*           |  |                |                        |                                      |
|                                                          |                          |                  |  |                |                        |                                      |
|                                                          | CUETUA JADA              | 744              |  |                |                        |                                      |
|                                                          | GELARAN<br>NAMA          | IAN<br>IS        |  |                | титир                  | HANTAR PENGESAHAN                    |
|                                                          | EIVIEL                   | *                |  |                |                        |                                      |

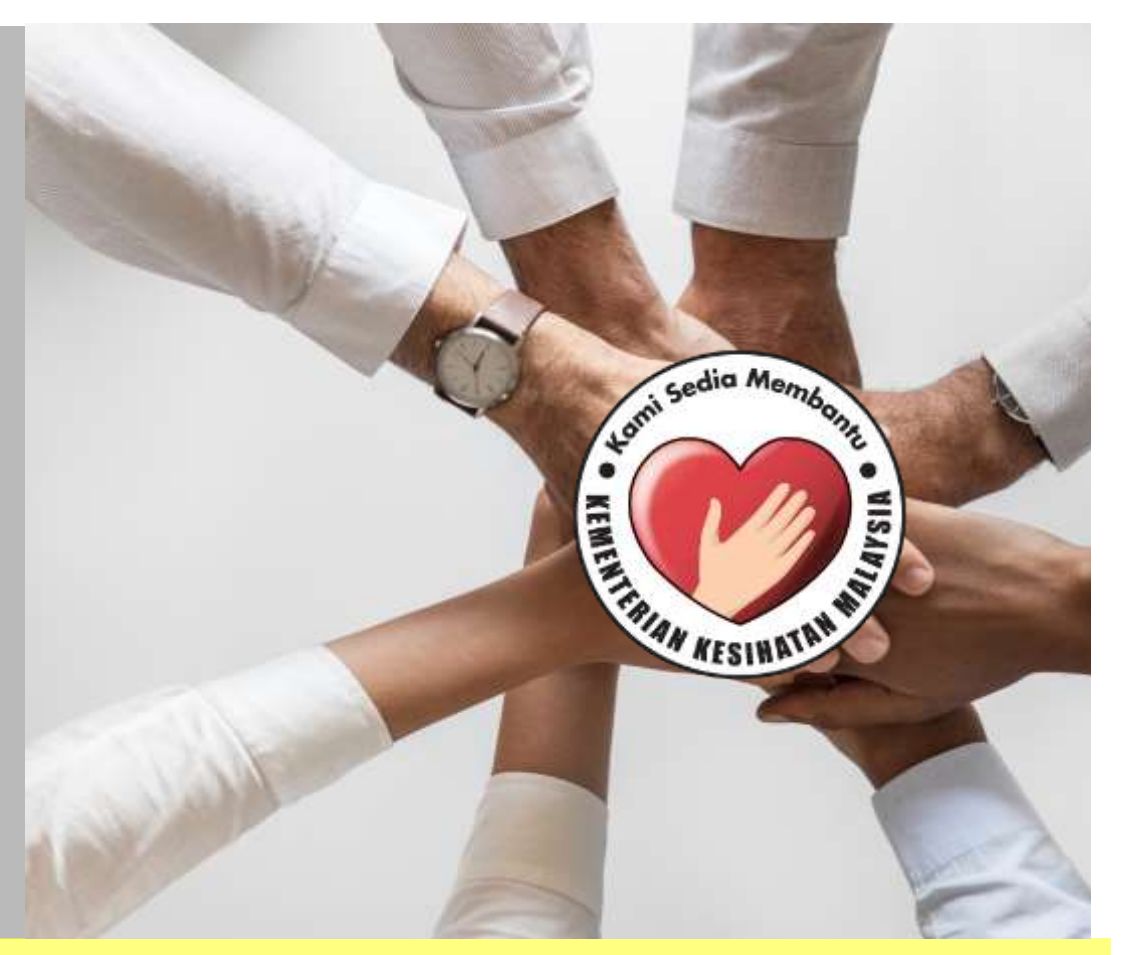

# PANDUAN KETUA JABATAN

SISTEM PERMOHONAN HADIAH LATIHAN PERSEKUTUAN KEMENTERIAN KESIHATAN MALAYSIA (eHLP) Menu <mark>Sokongan Ketua Jabatan</mark> Sistem eHLP boleh diakses melalui pautan yang dihantar ke alamat emel Ketua Jabatan yang dimasukkan oleh pemohon ketika membuat permohonan.

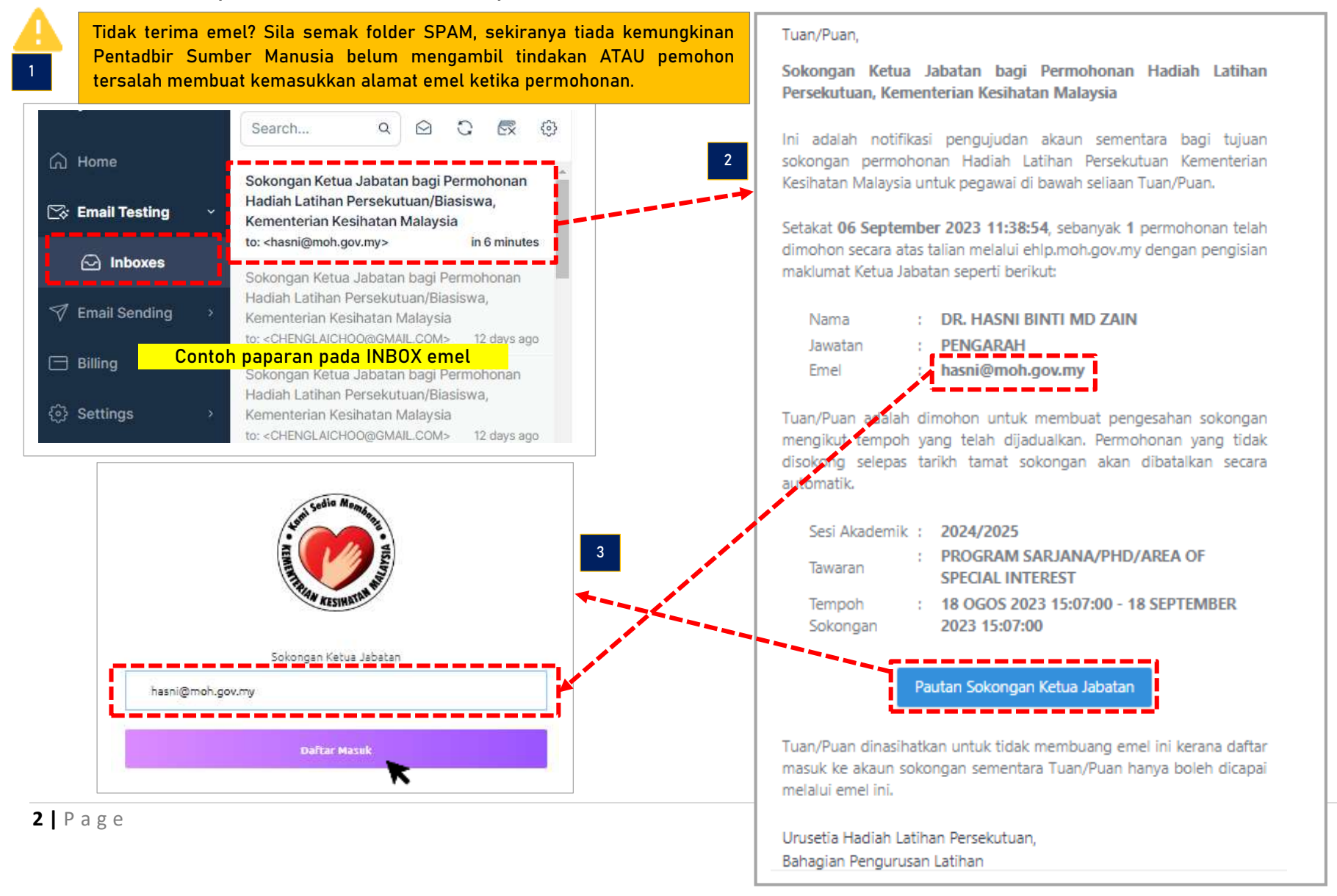

#### PAPARAN UTAMA MENU SOKONGAN KETUA JABATAN

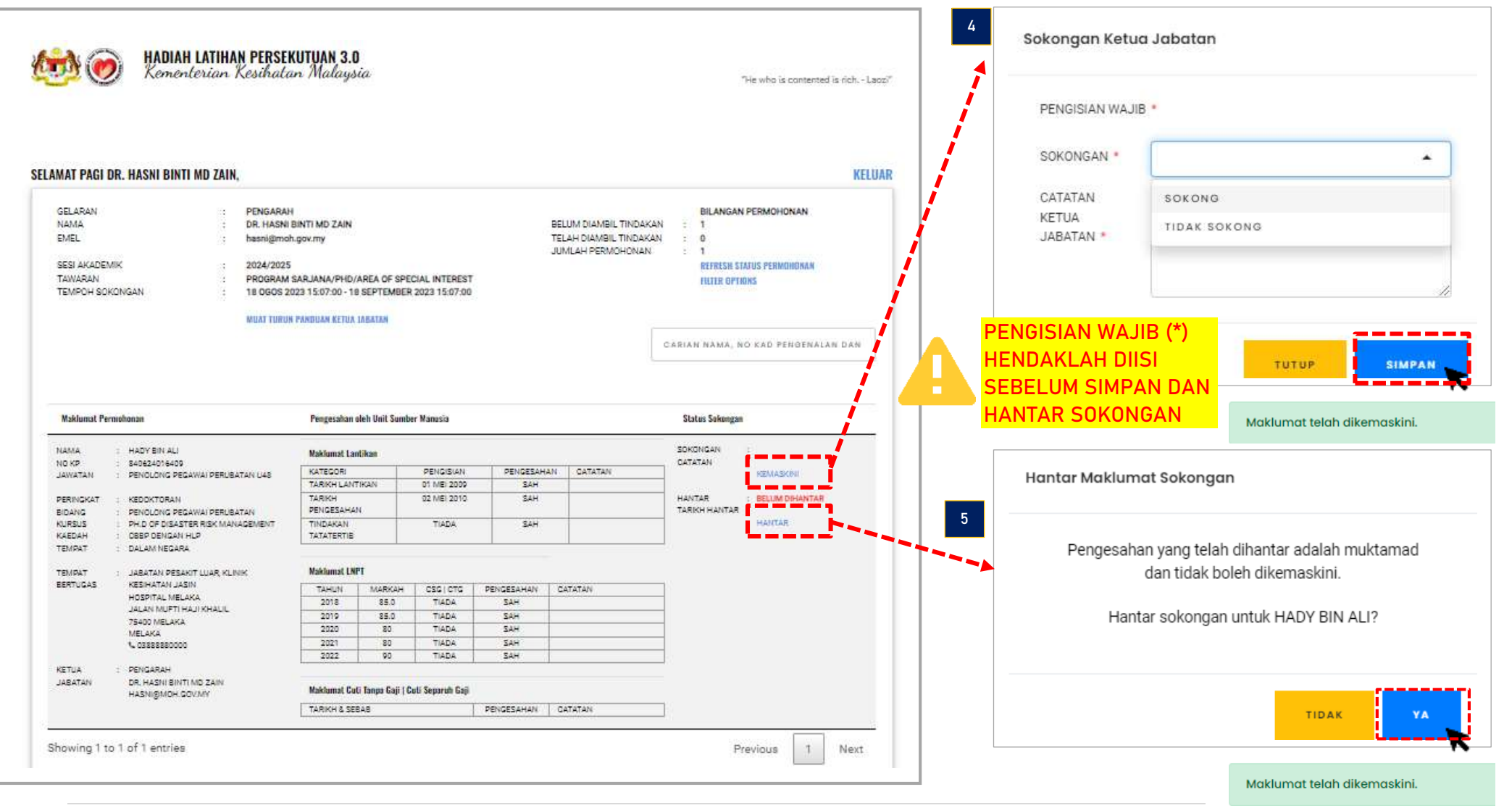

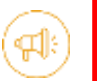

#### PERHATIAN!

Mohon pastikan semua permohonan TELAH SELESAI DIAMBIL TINDAKAN dengan menyemak maklumat seperti di bawah

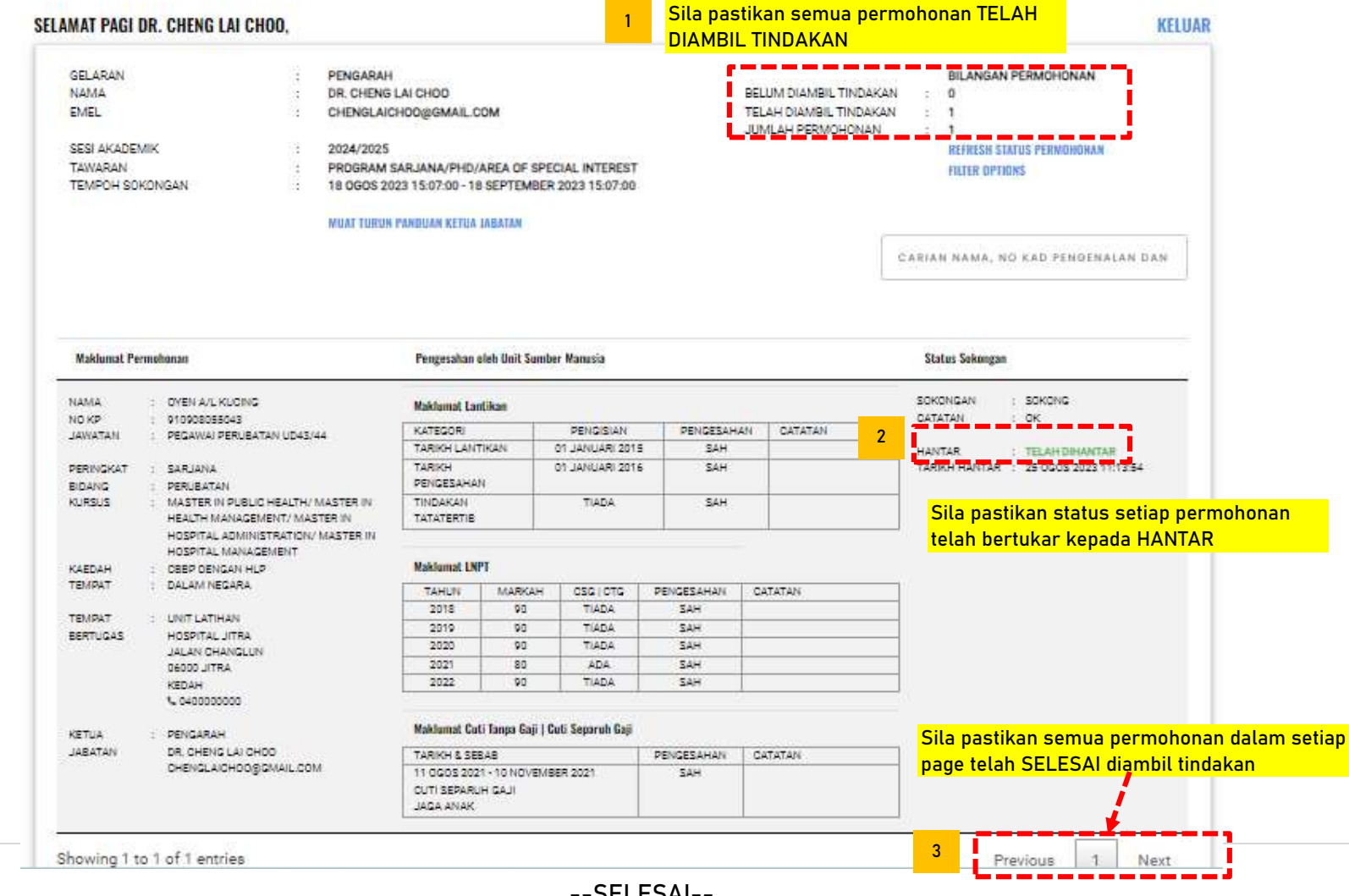

4 | Page